# CAPITOLUL VI DESCRIEREA PROGRAMULUI PSPICE STUDENT

### 6.1. Introduce re

Pspice Student este un program specializat pentru simularea funcționării circuitelor electronice. Elementele uzuale de circuit de tipul dispozitivelor pasive (rezistențe, condensatoare, surse de curent și de tensiune) sau active (diode, tranzistoare bipolare și MOS, amplificatoare operaționale) sunt disponibile în biblioteca de componente, având asociați un număr de parametri (în cazul componentelor pasive) sau un model (pentru componentele active).

Vor fi descrise în continuare realizarea unui circuit electronic, componentele utilizate și parametrii acestora, analizele disponibile și modul de vizualizare a rezultatelor grafice.

# 6.2. Utilizarea programului Pspice Student

Pentru instalarea programului Pspice Student se rulează fișierul *Setup.exe* existent pe CD. La apariția ferestrei de dialog "Select Schematic Editors" se selectează atât "Capture", cât și "Schematics". Se respectă instrucțiunile până la instalarea completă a programului.

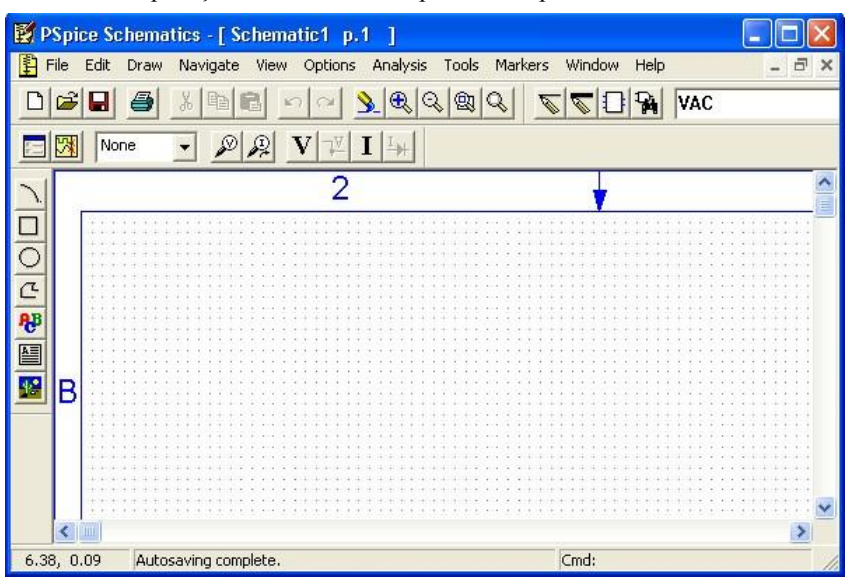

Se deschide aplicația "Schematics" disponibilă după instalare.

#### 6.2.1. Desenare a circuitul ui

Varianta existentă pentru instalare prezintă limitări referitoare la complexitatea circuitului și la numărul de componente disponibile în bibliotecile programului. Orientativ, complexitatea circuitului nu poate depăși 10 tranzistoare și 64 de noduri, existând, însă, posibilitatea utilizării unui număr relativ mare de diode, surse de curent sau de tensiune și dispozitive pasive.

### 6.2.1.1. Inserarea unei componente noi

| nie: |    | Repeat                                                                 | Space                      |   |
|------|----|------------------------------------------------------------------------|----------------------------|---|
|      | No | Place Part<br>Wire<br>Bus<br>Block                                     | Ctrl+P<br>Ctrl+W<br>Ctrl+B |   |
|      |    | Arc<br>Circle<br>Box<br>Polyline<br>Text<br>Text Box<br>Insert Picture | Ctrl+T                     |   |
|      |    | Get New Part<br>Rewire                                                 | Ctrl+G<br>Ctrl+D           |   |
| 2    |    |                                                                        |                            | 2 |

Se selectează numele componentei dorite sau se scrie numele acesteia la rubrica "Part Name" și se validează cu "Place & Close".

| Part Browser Bas           | ic     |               |
|----------------------------|--------|---------------|
| Part Name:                 |        |               |
| Q2N2222                    | _      |               |
| Description:               |        |               |
| NPN bipolar transisti      | 10     |               |
|                            |        |               |
|                            |        |               |
| Q2N2222                    | ~      | Close         |
| Q2N2907A                   | _      |               |
| Q2N3906                    |        | Place         |
| Q2N6052<br>Q2N6059         |        | Place & Close |
| QbreakL<br>QbreakN         |        | 11-1-         |
| QbreakN3<br>ObreakN4       |        | Неір          |
| QbreakP<br>QbreakP2        |        |               |
| QbreakP4                   |        | Libraries     |
| QD arBreakN<br>QD arBreakP | _      |               |
| r<br>B var                 | ~      | Advanced >>   |
| In the                     | 10 - X |               |
| Full List                  |        |               |

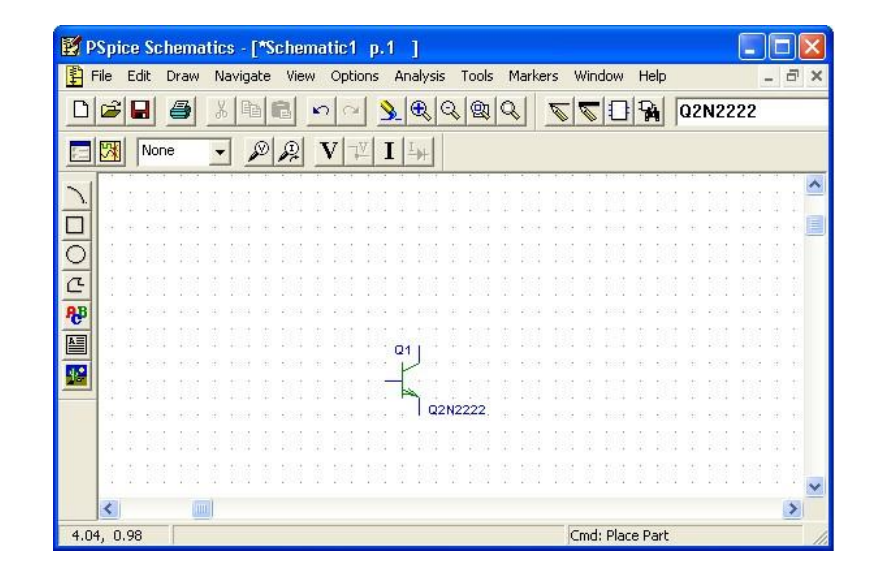

### 6.2.1.2. Interconectarea componentelor

| ALL DOTATION.   | Spice Sc                                 | hematic | cs - [*So     | chema          | atic1                      | p.1        | ]            |                                          |                         |          |                                              |                                  |                               |        |                |
|-----------------|------------------------------------------|---------|---------------|----------------|----------------------------|------------|--------------|------------------------------------------|-------------------------|----------|----------------------------------------------|----------------------------------|-------------------------------|--------|----------------|
| 手 F             | ile Edit                                 | Draw N  | lavigate      | View           | Optic                      | ons A      | Analysis     | Tools                                    | Marke                   | ers W    | indow                                        | Help                             |                               | -      | E X            |
| D               | <b>2</b>                                 | Repea   | at            | Spa            | се                         |            |              | 2 Q                                      | Q                       | 0        |                                              | 94                               | Q2N22                         | 22     |                |
|                 |                                          | Place   | Part          | Ctrl-          | +P                         | T          | 11.1         |                                          |                         |          |                                              |                                  |                               |        |                |
|                 |                                          | Wire    |               | Ctrl           | +W                         | 1          | 千叶           |                                          |                         |          |                                              |                                  |                               |        |                |
| ~1              | 10 0 10 10 10 10 10 10 10 10 10 10 10 10 | Bus     |               | Ctrl-          | +B                         |            |              | 10 10 10 10 10 10 10 10 10 10 10 10 10 1 | 0. 500                  | 100.51 2 | 10 1001 0<br>10 1000 0                       | 10 1000<br>10 1000               | t de sout                     | 10.05  | ~              |
| 7               | 0.2.2                                    | Block   |               |                |                            |            |              |                                          |                         | 191 I    |                                              | 1 134                            |                               |        |                |
|                 | 16 (B) (C)                               | Arc     |               |                |                            | 80         |              | 0.500                                    | 8.836                   | 868 B    | 6 600 0                                      | 6 535                            | 0.000                         | 838-1  | 6 6 📕          |
| Oll             | 3 5 5                                    | Circle  |               |                |                            | 10         | 8 808        | 10 100                                   |                         |          | 5 506 5                                      |                                  | 10 100                        |        |                |
| a               | 0.00                                     | Box     |               |                |                            | 2.1        |              |                                          |                         |          | n 4550 a                                     | 9 883                            | 10 1005                       |        |                |
| -               | N 12 13                                  | Polylin | ne            |                |                            | 2.3        | 2 202        | 12 202                                   |                         |          | 2 202 1                                      | 19 1903                          | 1 10 1002                     | 3999   |                |
| ₽₽ <sup>B</sup> |                                          | Text.   | 1800.<br>••   | Ctrl-          | +T                         | 12         |              | 18 - 5019<br>14 - 5014                   | 18 - 5038<br>14 - 5018  | 1004     |                                              | 8 808<br>• •                     | 6 (8) 4008.<br>               | 9004   | 8 83<br>• • •  |
| A               |                                          | Text F  | Box           | 100000         |                            |            |              | 1.02                                     |                         |          | 01                                           | 1                                |                               |        |                |
| 100             | $(0,\infty,\infty)$                      | Insert  | Picture       |                |                            | 3.3        | e 100        | 1                                        | 6 836                   | 863 B    | · · ·                                        | k eas                            | <ul> <li>(a) (c))</li> </ul>  | 1939 - | 6.6            |
|                 | 1 1 1                                    |         |               | 999<br>1999    | 20420                      | 1          | t tilt       | . All                                    | 10 101                  | 131      |                                              | 1 191                            | 1.11.101                      |        |                |
|                 | 14 14 45<br>14 18 45                     | Get N   | ew Part       | . Ctrl-        | +G                         |            | Q2N22        | 22                                       |                         | 1004     | e esse                                       | Q2N                              | 2222                          | 8004   |                |
|                 | 2 2 2                                    | Dowin   |               | Chrl           | чD                         |            |              | 131 50105                                | 11 100                  | 1001 0   | 1 1000 U                                     | ta 1000                          | to toot                       | toot a |                |
|                 | 2.2.2                                    | Kevvin  | <u> </u>      | cur            | τυ                         | 10.1       |              |                                          |                         |          | 8 <u>888</u> 8                               |                                  |                               |        |                |
|                 | 0.018                                    |         |               |                |                            |            |              |                                          |                         |          |                                              |                                  |                               |        |                |
|                 |                                          |         |               |                |                            |            |              |                                          |                         |          |                                              |                                  |                               |        | ~              |
|                 | <                                        | [111]   |               |                |                            |            |              |                                          |                         |          |                                              |                                  |                               |        | >              |
| 1.58            | 8, 0.21                                  | Draw a  | new wire      |                |                            |            |              |                                          |                         | Cm       | nd: Flip                                     |                                  |                               |        |                |
|                 |                                          |         |               |                |                            |            |              |                                          |                         |          |                                              |                                  |                               |        |                |
| 1 P             | Spice Sc                                 | hematic | cs - [*So     | chema          | atic1                      | n.1        | T            |                                          |                         |          |                                              |                                  |                               |        |                |
| F               | ile Edit                                 | Draw N  | lavigate      | View           | Optic                      | ons A      | Analysis     | ; Tools                                  | Marke                   | ers W    | indow I                                      | Help                             |                               | -      | a ×            |
| D               | <b>2</b>                                 | 3       | 6 6           | a 🖌            | na                         | 8          |              | Q 🕲                                      | Q                       | 0        |                                              | 94                               | Q2N22                         | 22     |                |
|                 |                                          |         |               |                |                            |            | 4 41         |                                          |                         |          |                                              |                                  |                               |        |                |
| C.uni           | Nor                                      | 10 -    | . @           | 2              | $\mathbf{v} _{\mathbb{T}}$ | I          | Ĩ.₩          |                                          |                         |          |                                              |                                  |                               |        |                |
|                 | Nor                                      | ne -    | · 🔊           | <u></u>        | V   7                      | I          | <u>⊥</u> ++  |                                          |                         |          |                                              |                                  |                               |        | ~              |
|                 | Nor                                      |         | -] <u>»</u> , | <u></u>        | <u>v </u> ⊉                | 7 <b>I</b> | <u>I</u>     | 5 101                                    | 5 I.C                   |          | <br>1 131 1                                  | 1 10                             |                               | 131    |                |
|                 | Nor                                      |         | - <u>P</u> .  | <u><u></u></u> |                            |            | <u>⊥</u> ++  | 1 131<br>a 234                           | 1 1.1<br>1 1.1<br>2 2.3 |          |                                              | 1 [3]<br>6 636                   |                               |        | · · · /        |
|                 | Nor                                      |         |               | <u></u>        |                            |            | I            |                                          |                         |          | <br>1 1 1 1<br>                              | <br>1 [3]<br>                    | 1 2 101<br>4 2 201<br>4 2 204 |        | · · · <b>^</b> |
|                 | Nor                                      |         | • <u>»</u>    |                |                            |            |              |                                          |                         |          |                                              |                                  |                               |        |                |
|                 | Nor                                      |         |               | <b>P</b>       | <b>V</b>  +                | <b>1</b>   |              |                                          |                         |          | <br>1 101 1<br>2 202 0<br>2 203 0<br>2 203 0 | 1 100<br>e kon<br>1 100<br>e kon |                               |        |                |
|                 | Nor                                      |         | · <u>»</u>    |                | <u>v</u>  ∓                |            |              |                                          |                         |          |                                              | 1 101<br>6 600<br>1 101<br>6 600 |                               |        |                |
|                 | Nor                                      |         | · <u>»</u>    | <u>P</u>       | <b>V</b>  ∓                |            |              |                                          |                         |          |                                              |                                  |                               |        |                |
|                 | Nor                                      |         |               | <b>A</b>       |                            |            |              |                                          |                         |          |                                              |                                  |                               |        |                |
|                 | Nor                                      |         |               |                |                            |            |              |                                          |                         |          |                                              |                                  |                               |        |                |
|                 | Nor                                      |         |               |                |                            |            |              |                                          |                         |          |                                              |                                  |                               |        |                |
|                 | Nor                                      |         |               |                |                            |            | 02N22        |                                          |                         |          | 01<br>                                       | Q2N                              | 2222                          |        |                |
|                 | Nor                                      |         |               |                |                            |            | .02N22       | 222                                      |                         |          | a1                                           | <br> <br>  Q2N                   |                               |        |                |
|                 |                                          |         |               |                |                            |            | 02N22        | 222                                      |                         |          | a1                                           | <br> <br>  Q2N                   |                               |        |                |
|                 |                                          |         |               |                |                            |            | <u>02N22</u> |                                          |                         |          | 01                                           | <br> <br> <br>Q2N                | 2222                          |        |                |
|                 |                                          | ne      |               |                |                            |            | 02N22        | 122                                      |                         |          | Q1                                           | <br>  Q2N                        |                               |        |                |

### 6.2.1.3. Elemente de circuit

Vor fi prezentate pe scurt doar dispozitivele pasive și active utilizate în simulările propuse în partea a doua a fiecărui capitol.

Modificarea parametrilor dispozitivelor pasive se realizează astfel:

- Se selectează componenta respectivă
- Se vizualize ză lista parametrilor

| 📝 PSpic         | e Schematics - [*S          | chematic1                  | i p.1 ]                                     | $\mathbf{X}$ |
|-----------------|-----------------------------|----------------------------|---------------------------------------------|--------------|
| File            | Edit Draw Navigate          | View Opt                   | ions Analysis Tools Markers Window Help 🔤 d | ×            |
|                 | Undo<br>Redo                | Ctrl+Z<br>Ctrl+Y           |                                             |              |
|                 | Cut<br>Copy<br>Paste        | Ctrl+X<br>Ctrl+C<br>Ctrl+V |                                             |              |
|                 | Delete<br>Select All        | DEL                        |                                             |              |
| <b>₽</b> ₽      | Attributes                  | Ctrl+F                     |                                             |              |
|                 | Model<br>Stimulus<br>Symbol |                            | R1 \$1k                                     |              |
|                 | Graphics Properties.        | 1                          | - 11 1 1 1 1 1 1 1 1 1 1 1 1 1 1 1 1 1      |              |
|                 | views<br>Convert Block      |                            |                                             |              |
| <b>1</b> .82, 0 | Rotate<br>Flip              | Ctrl+R<br>Ctrl+F           | Cmd: Attributes                             | > //.        |

| PSpice Schematics - [*Schematic1 p.1 ]         Prile Edit Draw Navigate View Options Analysis Tools Markers Windo         Prile Edit Draw Navigate View Options Analysis Tools Markers Windo         Prile Edit Draw Navigate View Options Analysis Tools Markers Windo         Prile Edit Draw Navigate View Options Analysis Tools Markers Windo | w Help _ d X         |
|----------------------------------------------------------------------------------------------------|----------------------|
|                                                                                                    |                      |
| R1         PartName: r           Name         Value           TEMPLATE         = R^@REFDES %1 %2 ?TOLERANCEIR^@                                                                                                    | e Attr               |
| * TEMPLATE=R^@REFDES %1 %2 ?TOLERANCE/R^@REF       Change         * REFDES=R1       VALUE=1k         VALUE=1k       Del         * PART=r       TOLERANCE=         PKGTYPE=RC05       GATE=                                                                                                    | Display<br>ete<br>R1 |
| ✓     Include Non-changeable Attributes     0       ✓     Include System-defined Attributes     Car                                                                                                    | K incel              |
| 4.63, 1.33 Crnd: A                                                                                                    | Attributes           |

Se modifică în mod corespunzător parametrii doriți ٠

| 🛃 P     | Spice So     | chematics - [            | *Schematic1 p.1 ]                       |                                   |           |
|---------|--------------|--------------------------|-----------------------------------------|-----------------------------------|-----------|
| 1       | File Edit    | Draw Naviga              | e View Options Analysis Tools I         | Markers Window Help               | - 8 ×     |
| D       | <b>2</b>     | 🕘 🔏 🖻                    |                                         | 1 6 C 0 9 1                       |           |
|         | No.          | R1 PartNa                | ne: r                                   | X                                 |           |
| 51      |              | Name                     | Value                                   |                                   | ~ ~ ~     |
| <i></i> |              | VALUE                    | = 10k                                   | Save Attr                         |           |
| 믱       |              | * TEMPLATE<br>* REFDES=F | =R^@REFDES %1 %2 ?TOLERANCE P           | Change Display                    |           |
| a       | 9 8 <b>.</b> | VALUE=1k                 |                                         | Delete                            |           |
| AB      |              | TOLERANO<br>PKGTYPE=     | )E=<br>RC05                             |                                   |           |
| A       | 3 8 3        | j GATE=                  |                                         |                                   | 1000      |
|         |              | 🔽 Include No             | n-changeable Attributes                 | OK                                |           |
|         |              | 🔽 Include Sy             | stem-defined Attributes                 | Cancel                            |           |
|         | 888          |                          |                                         |                                   | 101 10 10 |
|         | 14 4 5       | a ana a ana              |                                         |                                   | - 403 B B |
|         | 11 11 12     | ter ter tert             | to test to test that do test to test to | test that do test do test do test | 🗸         |
|         | <            |                          |                                         |                                   | >         |
| 1.8     | 2, 0.20      | Edit Attribute           | 5                                       | Cmd: Attributes                   |           |

Modificarea pametrilor de model ai dispozitivelor active se realizează astfel:

- Se selectează componenta respectivă Se vizualizează parametrii de model •
- •

|   | Undo                                      | Ctrl+Z                     | 1 |             |                     |                |                      |                |                      |                   |                |                   |             |                    |              |                      |                   |   |     |   |
|---|-------------------------------------------|----------------------------|---|-------------|---------------------|----------------|----------------------|----------------|----------------------|-------------------|----------------|-------------------|-------------|--------------------|--------------|----------------------|-------------------|---|-----|---|
| - | Redo                                      | Ctrl+Y                     |   | (           |                     | 2              | <b>Q</b>             | Q              | 5                    | 0                 | Ø              |                   | 9           | 0                  | 221          | N22                  | 22                |   |     |   |
|   | Cut<br>Copy<br>Paste<br>Copy to Clipboard | Ctrl+X<br>Ctrl+C<br>Ctrl+V |   | <u>I</u>    |                     |                | <br>1911<br>2015     | -              | <br>101<br>104       |                   |                |                   |             |                    |              | <br>1931<br>         |                   |   |     | 1 |
| 2 | Delete<br>Select All                      | DEL                        |   | 8           |                     | 100 E          |                      |                |                      | 101               | 100 A.         |                   | 8           |                    | 4004<br>1004 |                      |                   | 1 | 調整  |   |
| 8 | Attributes<br>Label                       | Ctrl+E                     |   |             |                     |                |                      |                |                      |                   |                |                   | 03          |                    |              |                      |                   |   | 100 |   |
|   | Stimulus<br>Symbol<br>Graphics Properties |                            |   |             |                     |                |                      |                |                      |                   |                |                   |             | Q2                 | N22          | 222                  |                   |   | 新設和 |   |
|   | Views<br>Convert Block                    |                            |   | 9<br>8<br>7 | 151<br>1980<br>1990 | 14<br>18<br>15 | 1811<br>Kont<br>Kont | 24<br>28<br>28 | 25.1<br>6036<br>1603 | 135<br>869<br>201 | 94<br>18<br>18 | 202<br>680<br>500 | 8<br>8<br>8 | NU<br>Cont<br>Nont | 9<br>8<br>7  | 2352<br>6296<br>1625 | 111<br>809<br>202 | 8 | 新新  | , |

| Schematics - [ Schematics - [ Schematics - [ Schematics - ] Schematics - ] Schema | n <mark>atic1 p.1 ]</mark><br>v Options Analysis Tools Markers V | Mindow Help _ = = :    |
|----------------------------------------------------------------------------------------------------|------------------------------------------------------------------|------------------------|
|                                                                                                    | <u> </u>                                                         | 🔽 🗋 🙀 🛛 Q2N2222        |
| None 🗸 🔊 👰                                                                                                    |                                                                  |                        |
|                                                                                                    |                                                                  |                        |
| C Edit Model                                                                                                    | · · · · · · · · · · · · · · · · · · ·                            | n to the transformer t |
|                                                                                                    | <u></u>                                                          |                        |
| C- Name: 02N2222                                                                                                    | Change Model Reference                                           |                        |
| RB -                                                                                                    | Edit Instance Medel (Teut)                                       | Ω3                     |
| Cancel Help                                                                                                    |                                                                  |                        |
|                                                                                                    | Edit Instance Model (ModelEditor)                                | Q2N2222                |
|                                                                                                    |                                                                  |                        |
|                                                                                                    |                                                                  |                        |
|                                                                                                    |                                                                  |                        |
|                                                                                                    | the state works an entry the state works where works             |                        |
| <                                                                                                    |                                                                  | >                      |
| 1.69, 0.21 Schematic saved.                                                                                                    | P                                                                | lace Part              |

Se alege opțiunea "Edit Instance Model (Text...)".

| PSpice     | Schematics - [Schematic2 p.1 ]                                                                                                    |           |                      |    |                                       |
|------------|----------------------------------------------------------------------------------------------------|-----------|----------------------|----|---------------------------------------|
|            | Copied From<br>Model Name: Q2N2222X<br>Library: C:\\Library\PSpice\eval.lib                                                                                         | Save To   | D:\users\temp        | 2  |                                       |
|            | model Q2N2222X NPN(<br> s=14.34f<br>Xh=3<br>Eg=1.11<br>Vaf=74.03<br>Bf=255.9<br>Ne=1.307<br>Ise=14.34f<br>Ikf=2847<br>Xtb=1.5<br>Br=6.092<br>Nc=2<br>Isc=0<br>Ikr=0 |           | <ul> <li></li> </ul> |    | and w how we are a rule and w and [1] |
| 11         | Expand AKO(s)                                                                                                    | OK Cancel | Help                 | 11 |                                       |
| 2.24, 0.23 |                                                                                                    |           | Cmd: Place Part      |    | - //                                  |

• Se modifică în mod corespunzător parametrii doriți.

### Dispozitive pasive

- a. Rezistența
- Simbol: R
- Parametru utilizat: VALUE

### b. Condensator

- Simbol: C
- Parametru utilizat: VALUE

# Dispozitive active

a. Dioda

• Simbol: *D1N4148* 

### b. Dioda Zener

- Simbol 1: D1N750 coeficient de temperatură negativ
- Simbol 2: D1N958A coeficient de temperatură pozitiv

**Observație:** Deoarece dioda *D1N958*A nu este disponibilă în versiunea Pspice Student, este necesară crearea acesteia. Se procedează astfel:

- Se inserează o diodă Zener de tip D1N750
- Se înlocuiește tot modelul diodei D1N750 cu modelul diodei "D1N958A"

```
.model D1N958AD(
Is=2.077f
Rs=2.467
Ikf=0
N=1
Xti=3
Eg=1.11
Cjo=104p
M=.5061
Vi=.75
Fc=.5
Isr=1.645n
Nr=2
Bv=7.5
Ibv=.90645
Nbv=.39227
Ibvl=.5849n
Nbvl=1.5122
Tbv1=533.33u)
*Motorola
                pid=1N958A
                               case=DO-35
*89-9-18 g jg
*Vz = 7.5 @ 16.5mA, Zz = 12.5 @ 1mA, Zz = 5.3 @ 5mA, Zz = 2.3 @ 20mA
*$
c. Tranzistorul bipolar NPN
```

- Simbol: *Q2N2222*
- Parametri utilizați: Vaf tensiune Early și Is curent de saturație

### d. Tranzistorul bipolar PNP

- Simbol: *Q2N2907A*
- Parametri utilizați: Vaf tensiune Early și Is curent de saturație

### e. Tranzistorul NMOS

- Simbol: IRF150
- Parametri utilizați: W/L factor de aspect,  $V_{t0}$  tensiune de prag și  $R_{ds}$  rezistență drenă-sursă

### f. Tranzistorul PMOS

- Simbol: IRF9140
- Parametri utilizați: W/L factor de aspect,  $V_{t0}$  tensiune de prag și  $R_{ds}$  rezistență drenă-sursă

### g. Amplificatorul operațional

• Simbol: *uA*741

# Surse de curent și de tensiune

- a. Sursa de curent DC
- Simbol: ISRC
- Parametru utilizat: DC valoarea curentului de ieșire

# b. Sursa de tensiune DC

- Simbol: VSRC
- Para metru utilizat: DC valoarea tensiunii de ieșire

### c. Sursa de tensiune sinusoidală

- Simbol: VSIN
- Parametri utilizați: VOFF tensiunea de offset (se consideră egală cu zero), VAMPL amplitudinea tensiunii sinusoidale și FREQ frecvența tensiunii sinusoidale

### d. Sursa de tensiune AC

- Simbol: VAC
- Parametru utilizat: *ACMAG* se alege o valoare nenulă pentru acest parametru, domeniul său de variație fiind stabilit în cadrul analizei *AC* (a se vedea paragraful 6.2.2.5.)

### e. Sursa de tensiune VPWL

- Simbol: VPWL
- Parametri utilizați:  $T_1$ ,  $V_1$ , ...,  $T_{10}$ ,  $V_{10}$  fiecare pereche  $T_k V_k$  definește un punct pe digrama amplitudinetimp. Se pot obține, de exemplu, caracteristici de tip triunghiular sau aproximativ dreptunghiular

### 6.2.2. Tipuri de analize

Studiul comportamentului circuitului este posibil prin solicitarea unui număr relativ restrâns de analize, limitat la necesitățile legate strict de exemplele prezentate.

### 6.2.2.1. Elemente obligatorii

- Rularea eficientă a unei analize impune existența câtorva elemente:
- Un singur punct de masă al circuitului, GND;
- Cel puțin un marker pentru indicarea mărimii solicitate pentru vizualizare (tensiune, curent, tensiune diferențială)

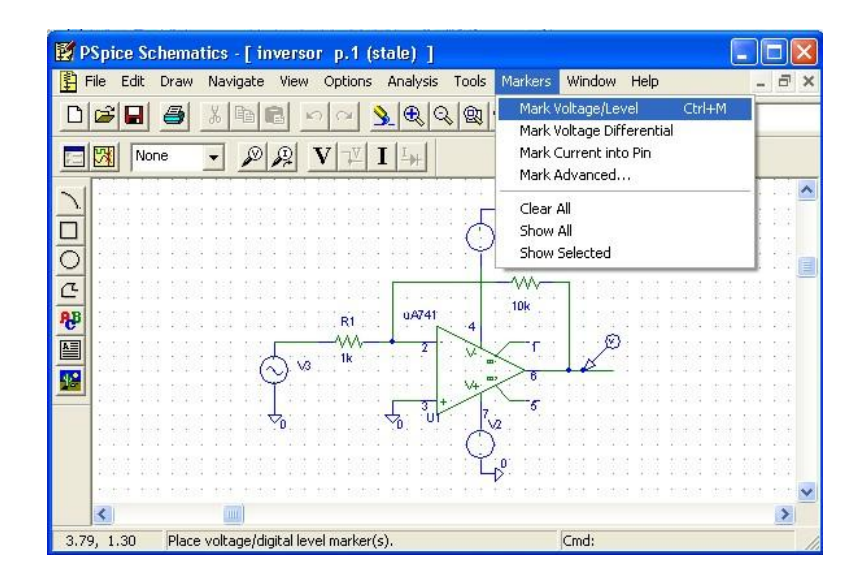

# 6.2.2.2. Analiza tranzitorie (Transient Analysis)

Permite analiza temporală a comportamentului circuitului, existând posibilitatea vizualizării evoluției în timp a semnalului (tensiune, curent, tensiune diferențială) în diferite puncte ale circuitului.

| 🖺 File Edit Draw Navigate View Options A | nalysis Tools Markers Window Help                   | ∃ × |
|------------------------------------------|-----------------------------------------------------|-----|
|                                          | Electrical Rule Check Create Netlist VSIN           |     |
| None 🗸 🔊 👰 🔽 🖓                           | Edit Stimuli                                        |     |
| <u></u>                                  | Setup                                               | ~   |
| R1 \$1kO                                 | Library and Include Files<br>Simulate F11           |     |
|                                          | Probe Setup<br>Run Probe F12                        | 10  |
| ₽₽<br>02N2                               | Examine Netlist                                     |     |
| 8<br>R3 ≥lk 01<br>R3                     | Display Results on Schematic                        | 1   |
|                                          | 5                                                   |     |
|                                          | 9                                                   |     |
| R4 Ş1k                                   | <u> </u>                                            | 1   |
| it titer tit tit                         | ler tot tider tot tot <sup>vo</sup> ter tot teder t | ~   |

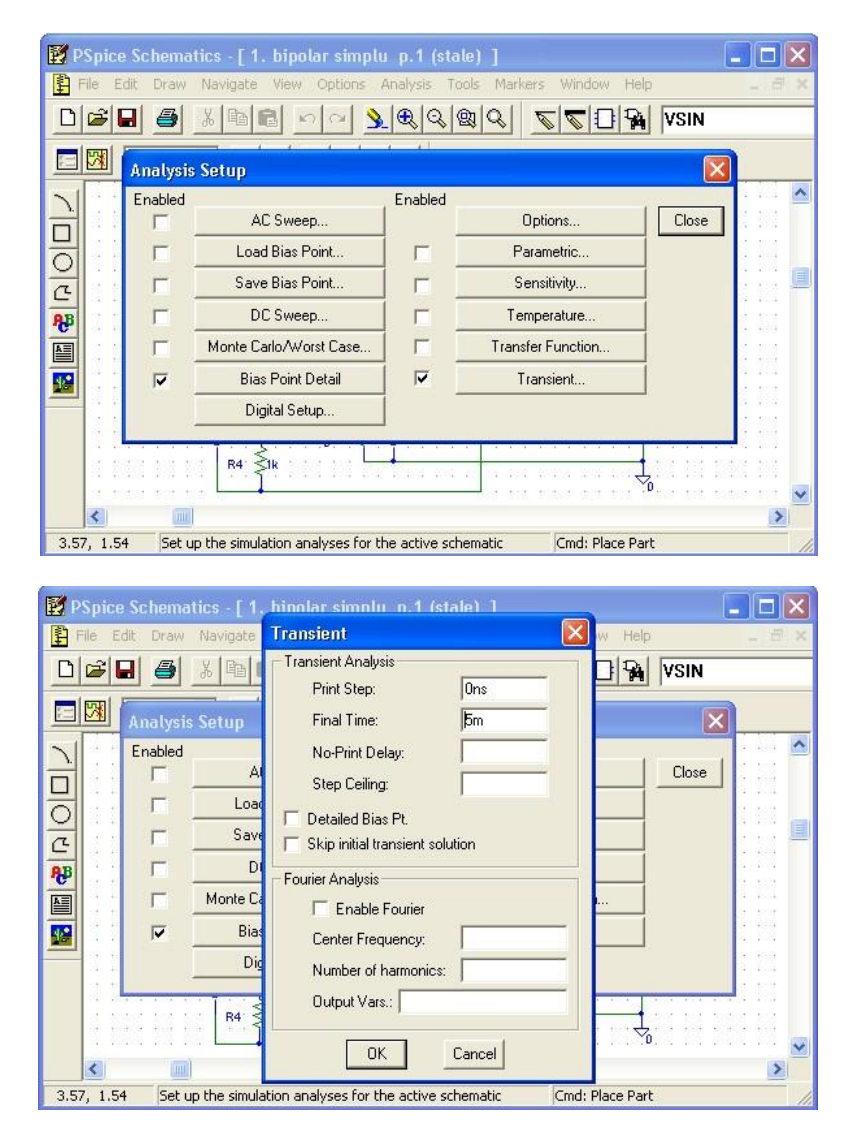

Parametri utilizați:

- Print Step = 0;
- Final Time; valoarea acestui parametru se alege în funcție de frecvența minimă a semnale lor din circuit, pentru a se putea vizualiza cel puțin câteva perioade.

# Exemplu:

Se consideră circuitul din figura de mai jos,  $V_1$  - *VSIN* cu amplitudinea de 10mV și frecvența 1kHz,  $V_2$  și  $V_3$  - *VSRC* cu amplitudinea de 9V,  $R_1 = 1k\Omega$ ,  $R_2 = 10k\Omega$ , iar amplificatorul operațional de tipul  $\mu A741$ .

| 🛃 PSpi  | ce Sche | matics | - [*inve  | rsor | p.1 (      | (stale)                     |         |              |                             |            |      |      | E     |      | × |
|---------|---------|--------|-----------|------|------------|-----------------------------|---------|--------------|-----------------------------|------------|------|------|-------|------|---|
| File    | Edit Dr | aw Nav | vigate Vi | ew O | ptions     | Analysi                     | s Tools | Marker       | s Wir                       | ndow H     | lelp |      |       | - 6  | × |
|         |         | 3 %    | Pa C      | 5    | 2          | <u>)</u>                    | Q 🕲     | <b>&amp;</b> | 00                          |            | 4    | VSIN |       |      |   |
|         | None    | •      | D Sa      |      | 7 <u>v</u> | <b>I</b>  ⊥+                |         |              |                             |            |      |      |       |      |   |
|         |         |        | €<br>_    | v1   | R1.        | úA7<br>2<br>√0 <sup>3</sup> |         |              | 2<br>A<br>- T<br>- T<br>- 5 |            | 0    |      |       |      |   |
|         | 109 8 8 |        | 100 100   |      | 1.608      | 101 101                     |         | ц°           |                             | 531 (K)S   |      |      | 6 553 | 1.11 | ~ |
| 3.04, 1 | .31     |        |           |      |            |                             |         |              | Cmc                         | I: Place I | Part |      |       | 3    | / |

Se realizează o analiză tranzitorie pentru un interval de 5ms (frecvența semnalului fiind de 1kHz, se vor putea vizualiza 5 perioade ale acestuia). Semnalele de intrare și ieșire vor avea următoarea formă:

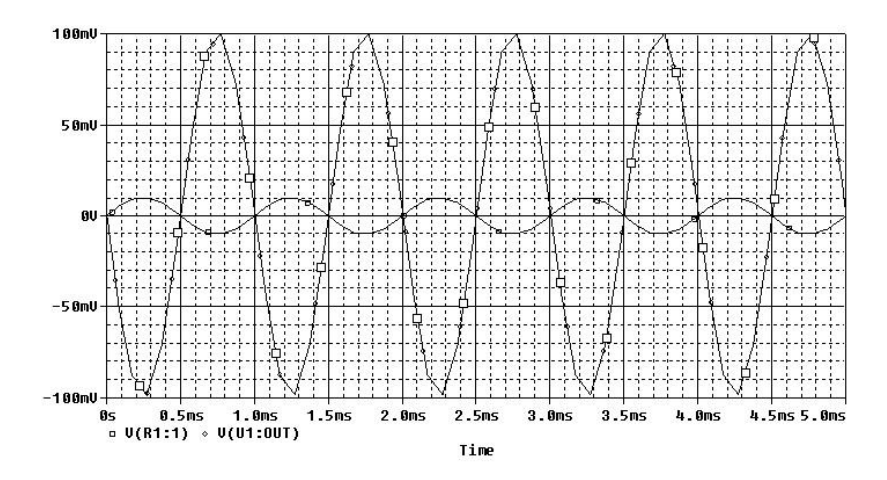

# 6.2.2.3. Analiza DC

Permite baleierea unui domeniu specificat al următoarelor variabile și vizualizarea semnalului de ieșire pentru acest domeniu de variație:

- Valoarea de curent continuu a unei surse de tensiune sau a unei surse de curent;
- Valoarea temperaturii;
- Valoarea unui parametru de model sau global

|   | Analysis | Setup                              |         |                   |       | 1     |
|---|----------|------------------------------------|---------|-------------------|-------|-------|
|   | Enabled  |                                    | Enabled |                   | 1     |       |
|   |          | AU Sweep                           | _       | Uptions           | Llose |       |
| 5 | Г        | Load Bias Point                    | Г_      | Parametric        |       | 18 5  |
|   | Г        | Save Bias Point                    | Г       | Sensitivity       |       | 31 10 |
| B |          | DC Sweep                           | Г       | Temperature       |       |       |
|   | Г        | Monte Carlo/Worst Case             |         | Transfer Function |       |       |
|   |          | Bias Point Detail                  |         | Transient         |       | 11    |
|   |          | Digital Setup                      | ] _     |                   |       |       |
|   |          | Bias Point Detail<br>Digital Setup |         | Transient         | J     |       |

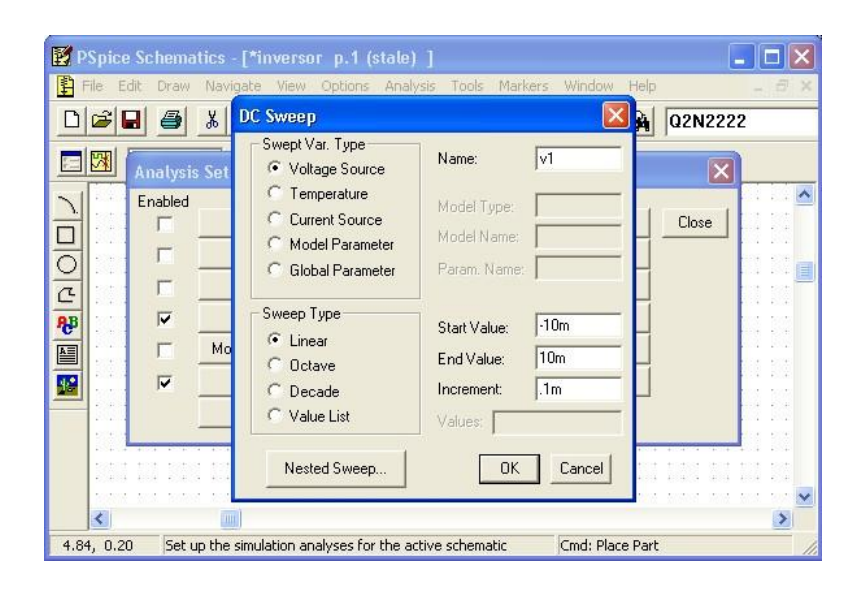

Parametri utilizați:

- "Swept Var. Type" variabila al cărei domeniu va fi baleiat; pentru "Voltage Source" și "Current Source" trebuie definit doar numele sursei de curent sau de tensiune la care se face referire; variabila "Temperature" nu necesită definirea parametrilor, iar dacă se alege opțiunea "Model Parameter" trebuie definite "Model Type", "Model Name" și "Param Name";
- "Sweep Type" se poate seta tipul de variație al mărimii considerate (liniară, decadică, etc.). Este obligatorie definirea următorilor parametri: "Start Value", "End Value" și "Increment" / "Pts./Decade".

#### Exemplu:

Se consideră circuitul de mai sus, sursa de tensiune de intrare  $V_I$  de tip VSIN înlocuindu-se cu o sursă VSRC de amplitudine 10mV. Se realizează o analiză DC de variabilă  $V_I$ , pentru un domeniu de variație liniară a acesteia cuprins între -10mVşi 10mV, cu un pas de 0,1mV. Dependența tensiunii de ieșire de tensiunea de intrare va avea următoarea formă:

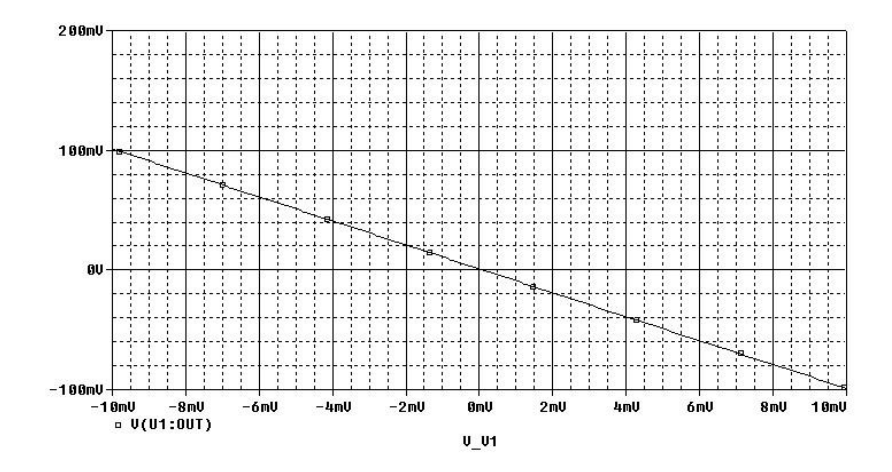

#### 6.2.2.4. Analiza DC Nested Sweep

Reprezintă o completare a analizei *DC Sweep* pentru analiza parametrică a circuitului, parametrul putând fi o sursă de tensiune sau de curent, temperatura sau un parametru de model. Parametri utilizați sunt identici cu cei ai analizei *DC Sweep*.

#### Exemplu:

Se consideră oglinda de curent din figura următoare.

| 😰 PSpice Sc | hematics - [ OGL_BIP p.1 (current) ]            |                            |
|-------------|-------------------------------------------------|----------------------------|
| File Edit   | Draw Navigate View Options Analysis Tools Marke | ers Window Help _ 🗗 🗙      |
|             |                                                 | <b>▼ □ ₽ Q2N2222</b>       |
| Nor         |                                                 |                            |
|             | VI<br>RI ≩1k                                    |                            |
|             |                                                 |                            |
| 3.33, 2.31  | Schematic saved.                                | Cmd: Mark Current into Pin |

Se consideră tranzistoarele  $T_I$  și  $T_2$  de tipul Q2N2222,  $V_I$  și  $V_2$  de tipul VSRC (9V),  $R_I = Ik\Omega$ . Se dorește studiul caracteristicii de ieșire a sursei de curent,  $I_{C_I}(V_2)$ , considerându-se ca parametru tensiunea Early a tranzistorului NPN. Se alege un domeniu de variație al tensiunii de ieșire  $V_2$  cuprins între 0 și 9V, cu un pas de 0,IV și un domeniu de variație a tensiunii Early VAf cuprins între 20V și 100V, cu un pas de 20V.

| ver anne en alle                                                                                                    |                                                                                                    |                                            |
|----------------------------------------------------------------------------------------------------|----------------------------------------------------------------------------------------------------|--------------------------------------------|
| Swept Var. Type<br>Voltage Source<br>Temperature<br>Current Source<br>Model Parameter<br>Global Parameter                                                           | Name:<br>Model Type:<br>Model Name:<br>Param. Name:                                                        | v2                                         |
| Sweep Type<br>C Linear<br>C Octave<br>C Decade<br>C Value List                                                                                                    | Start Value:<br>End Value:<br>Increment:<br>Values:                                                        | 0<br>9<br>.1                               |
| DC Nested Sweep                                                                                                    | UK                                                                                                    |                                            |
| - Swept Var. Type                                                                                                    |                                                                                                    |                                            |
| C Temperature<br>C Current Source                                                                                                    | Name:<br>Model Type:                                                                                       | npn                                        |
| Consider Source     Current Source     Model Paramete     Global Parameter                                                                                          | Name:<br>Model Type:<br>Model Name:<br>Param. Name:                                                        | npn<br>q2n2222<br>va                       |
| C Temperature C Current Source Model Paramete G Global Parameter Sweep Type C Linear C Octave                                                                       | Name:<br>Model Type:<br>Model Name:<br>Param. Name:<br>Start Value:<br>End Value:                          | npn<br> q2n2222<br> va<br> 20<br> 100      |
| Voliage Sould'     Temperature     Current Source     Model Paramete     Global Parameter      Sweep Type     Linear     Octave     Octave     Occad     Value List | Name:<br>Model Type:<br>Model Name:<br>Param. Name:<br>Start Value:<br>End Value:<br>Increment:<br>Values: | Inpn<br>1q2n2222<br>1va<br>20<br>100<br>20 |

OK

Cancel

Se obțin următoarele 5 caracteristici de ieșire ale sursei de curent:

| 👹 OGL_BIP - OrCAD PSpice A/D Demo - [OGL_BIP (act                                                                                                    | ive)] 📃 🗖 🔀                                                                                                    |
|----------------------------------------------------------------------------------------------------|----------------------------------------------------------------------------------------------------|
| Eile Edit View Simulation Irace Plot Tools Window He                                                                                                    |                                                                                                    |
| 📔 🗸 🕞 🎦 🛃 🎒 👗 🗎 🖻 🕄 그 으 🗍 OGL                                                                                                    | _BIP 🕨 🚺                                                                                                    |
| � � � � ↓ Ⅲ № 目 片 % ♥ `~ ✔                                                                                                    | 大学大学学校学校                                                                                                    |
| 18mA                                                                                                    |                                                                                                    |
|                                                                                                    |                                                                                                    |
| SA 2                                                                                                    | ······································                                                                                                    |
|                                                                                                    |                                                                                                    |
| -19mA                                                                                                    | والمتعاطفة فتقاطعن تعتو متعاطف متعاطف وتقاد                                                                                                    |
| S AU 2U 4U                                                                                                    | <u>รับ 80 100</u>                                                                                                    |
| 20 40<br>⊡Ic(Q1)                                                                                                    | 60 80 100                                                                                                    |
| 3         60         20         40           1         1         1         1         1           1         1         1         1         1           1         1         1         1         1           1         1         1         1         1           1         1         1         1         1           1         1         1         1         1                                                                                                    | 6'U 8'U 18U<br>U_U2<br>Probe Cursor                                                                                                    |
| BU         2U         4U           Image: Second second secon           | 6'U 8U 19U<br>U_U2<br>Probe Cursor<br>A1 = 4.9184, 8.6789m                                                                                                    |
| BU     2U     4U       Image: Contract of the second second seco | ôU         8U         16U           U U2         Probe Cursor         181           A1 = 4.9184, 8.6709m         8.6709m           A2 = 0.000, -721.206u         01f= 4.9184, 9.3921m                                                                                                    |
| BU     2U     4U       Image: Contract of the second second seco | o'u         8U         160           U_U2         Probe Cursor         100           A1 =         4.9184, 8.6789m         8.6789m           A2 =         8.6000, -721.2860         11f=           dif=         4.9184, 9.3921m         9.3921m                                                                                                    |
| BU     20     40       BLC(Q1)     20     40       BLC(Q1)     BLC(Q1)     40       BLC(Q1)     BLC(Q1)     10       BLC(Q1)     BLC(Q1)     10       BLC(Q1)     BLC(Q1)     10       BLC(Q1)     BLC(Q1)     10       Start = 0     Start = 0                                                                                                    | 6U 8U 10U<br>U_U2<br>Probe Cursor<br>A1 = 4.9184, 8.6709m<br>A2 = 0.000, -721.206u<br>dif= 4.9184, 9.3921m<br>V_V2= 9 Enc                                                                                                    |
| BU     2U     4U       Image: Constraint of the constraint of the constraint of t | oU     8U     18U       U_U2     Probe Eursor     A1 = 4.9184, 8.6709m       A2 = 0.000, -721.206u     dif= 4.9184, 9.3921m       V_V2 = 9     Enc                                                                                                    |
| BU     2U     4U       Image: Constraint of the constraint of the constraint of t | ou     8U     19U       U_U2     Probe Cursor     A1 = 4.9184, 8.6709m       A2 = 0.000, -721.206u     A1 = 4.9184, 9.3921m       V_V2 = 9     Enc       alysis (Watch ) Devices /     Image: Construction of the second second se |

Salvarea rezultatelor simulării:

| 👹 OGL_BIP - OrCAD PSpice A/D Demo - [I                                                | OGL_BIP (active)]                                                |              |
|---------------------------------------------------------------------------------------|------------------------------------------------------------------|--------------|
| 🛛 😹 Eile Edit View Simulation Irace Plot Too                                          | ils Window Help 🎇                                                | _ & ×        |
| <br>  • -   <b></b>                                                                   | New Window<br>Close<br>Close <u>A</u> I                          | ▶ Ⅱ<br>森晶式花叉 |
| 9 10mA                                                                                | Ca <u>s</u> cade<br>Tile <u>H</u> orizontally<br>Tile ⊻ertically |              |
| -10mA −10mA 20                                                                        | <u>I</u> itle<br>Display Control<br>Copy to Clipboard            | 8U 18U       |
| □ Ic(Q1)                                                                              | ✓ <u>1</u> OGL_BIP (active)                                      |              |
| B OGL_BIP (a                                                                          |                                                                  |              |
| Reading and checking circuit<br>Circuit read in and checked, no errors<br>DC Analysis | × ·                                                              |              |
| DC Analysis finished<br>Calculating bias point<br>Bias point calculated               | Start = 0 V_V                                                    | 2 = 9 Enc    |
| Simulation complete                                                                   | Analysis & Watch & Dev                                           | vices /      |
| Copy the current plot window to the clipboard                                         | V_V2 = 9 10                                                      |              |

| 🦓 M    | icros            | oft P                       | hoto Ec  | litor          |          |                                |  |
|--------|------------------|-----------------------------|----------|----------------|----------|--------------------------------|--|
| File   | Edit             | View                        | Image    | Effects        | Windov   | v Help                         |  |
| ∥С     | Un<br>Re         | do<br>do                    |          | Ctrl+<br>Ctrl+ | Z<br>Y   | n ∝ [] 3, 2 2   0 ℓ ≝   100% 👤 |  |
|        | Cu<br>Co         | t<br>PY                     |          | Ctrl+          | X<br>C   |                                |  |
|        | Pa:<br>Pa:<br>Se | ste<br>ste as l<br>lect All | New Ima  | ge<br>Chrl+    |          |                                |  |
|        |                  |                             |          |                |          |                                |  |
|        |                  |                             |          |                |          |                                |  |
|        |                  |                             |          |                |          |                                |  |
|        |                  |                             |          |                |          |                                |  |
| _      |                  |                             | 6.0      | P. 1 . 1       |          |                                |  |
| Pastes | s the c          | ontent                      | s or the | cippoard       | as a new | Image                          |  |